# **POST/TAKE SHIFT**

#### Log into WFM and select Employee Self Service

#### How to post a shift

- 1. Select Post/Take Shift from the navigation tabs across the top.
- 2. Select the blue Post a Shift tab, the calendar for the current week displays. The current date is shaded green, your scheduled shifts are shaded yellow, and off dates are shaded blue.
- 3. Select the advance arrow below the calendar to advance by week until you view the date scheduled that you want to post.
- 4. Select the shift time on the date to post and the Post Shift form displays listing your shift with the start and end times for your shift.
- 5. A comments section is next, adding a comment is optional however, employees will see the comments when they view posted shifts. It is suggested that you list dates you would like to work in return for them selecting your shift.
- 6. Select Submit, and then select Ok to confirm.

Your post a shift form routes to a leader for approval. If approved, you are notified, and the shift is posted.

## How to take a shift - once you are logged in to WFM Employee Self Service

- 1. Select Post/Take Shift from the navigation tabs across the top.
- 2. Select Take a Shift and posted shifts that are available for you to take display listings the employee that posted the shift, work date, start & end times, comment, and a Requests Shift button. You can select Next below the calendar to advance to the view more postings, if available.
- 3. Select Requests Shift next to the shift that you want to take, and the Shift Trade Requests form displays listing the employee that posted the shift and then you as the Bidder.
- 4. Fill in the Return Shift portion if you are wanting the posting employee to work one of your shifts in return for taking their shift: Select the date of your shift, select the start and end times for the entire shift, ex From 0645 To 1915 or From 1845 to 0715. If the shift is a night shift, check the Overnight box above the end time.
- 5. Comments are optional, posting employee and leadership will see comments, then select Submit.

## Frequently Asked Questions (FAQs)

- How does Post and Take a Shift work? The employee that posts a shift is called the Poster and an employee that selects a shift to take in the take a post section is called the Bidder, each entry is routed per below:
  - <u>Employee Post a Shift</u>>Routes to leadership for approval>Approved request is posted to the Take a Shift board
  - <u>Employee Takes a Shift</u>>Bid Shift routes to leadership for approval>Approved request route to the Poster for approval
  - <u>Poster accepts Bid Shift</u>>Shifts are traded in WFM>Bidder is notified that the trade was accepted and processed

infor Workforce Management (WFM)

- How come my co-worker sees more post than I do? Remember, you will only see postings for jobs you are qualified for days that you are off. If you are looking at posted shifts in a future month, and your license expires before that date, you will not see postings until your license is renewed and updated in Workday.
- What happens if someone rejects the request that comes to them? If anyone submits No instead of Yes, the employee that submitted the requests, Poster, or Bidder, will receive a message that the request was rejected. The request will come from the person that rejected the requests (Leadership or Poster).
- Can I post part of my shift? No, only the scheduled time of your shift can be posted.
- Do employees get notified when I post a shift? No, they do not. Employees must intentionally log into WFM Employee Self Service and view Post/Take Shifts from Take a Shift.

#### STEPS WITH SCREENSHOTS ON HOW TO POST A SHIFT:

| Home Messages 2 Leave Requests Shift Tr            | Post/Take Shift | First Off Request         | Prir                                                          |
|----------------------------------------------------|-----------------|---------------------------|---------------------------------------------------------------|
| Quick Links Print My Assignments Print My Schedule | Post/Take Shift |                           |                                                               |
| ents Print My Schedule Quick Links Balance Report  |                 |                           |                                                               |
|                                                    |                 | FRI 12                    | SAT 13                                                        |
| Post a Shift Take a Shift                          |                 | 06:45 -19:15              | 06:45 -19:15                                                  |
|                                                    |                 |                           | Jul 14 - Jul 20 🔶                                             |
| OFF 06:45 -19:15 POFF                              | Post Shif       | t                         |                                                               |
| Jul 21 - Jul 27 →                                  | Employee :      | Ztrain92397, Allie P      | Only FULL working shifts can be                               |
|                                                    | Shift date :    | 07/19/2024                | Posted. Please use the Shift Irade<br>Form for partial shifts |
|                                                    | Start time :    | 06 🗸 : 45 🗸               |                                                               |
|                                                    | End time :      | 19 🗸 15 🗸                 | Overnight                                                     |
|                                                    | Comments        |                           |                                                               |
|                                                    | 5               | trade for your Tuesday of | r Wednesday (16th or 17th)                                    |
|                                                    |                 |                           |                                                               |
|                                                    |                 | 6                         | Submit                                                        |
| STEPS TO TAKE A SHIFT ON NEXT PAGE                 |                 |                           |                                                               |

**infor** Workforce Management (WFM)

## **STEPS WITH SCREENSHOTS ON HOW TO TAKE A SHIFT:**

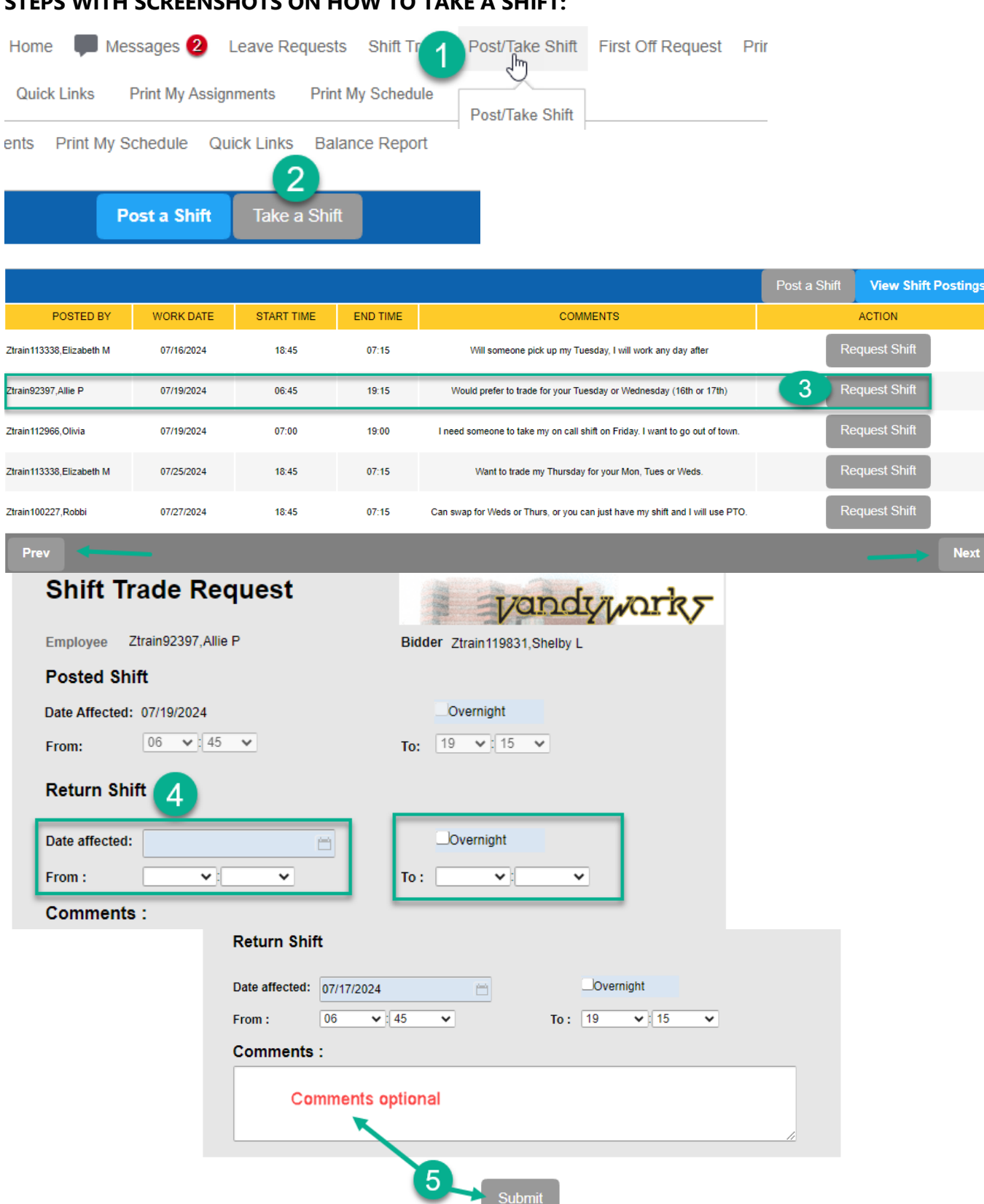